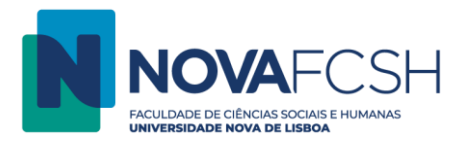

## Configuração da Eduroam em Mac OS X

1. De entre as redes WIFI disponíveis selecionar a rede Eduroam

De seguida é apresentada a seguinte janela de autenticação:

| A rede Wi-Fi "eduroam" requestion of the second second sec | uer credenciais WPA2 |
|----------------------------------------------------------------------------------------------------|----------------------|
| Nome de utilizador:                                                                                                    |                      |
| Palavra-passe:                                                                                                    |                      |
| <ul> <li>Mostrar palavra</li> <li>✓ Memorizar esta</li> </ul>                                                                                                    | -passe<br>rede       |
| ? Car                                                                                                    | Aceder               |

## 2. Introduzir as credenciais

2.1 Se for aluno:

**Utilizador:** "a" + nº de aluno + "@campus.fcsh.unl.pt" **Palavra-passe:** (fornecida pelos serviços académicos ou Inforestudante)

2.2 Se for docente, funcionário ou investigador:

Nome de utilizador: <FCSH ID> + "@fcsh.unl.pt" Palavra-passe: (a palavra-passe FCSH ID fornecida pelo Núcleo de Informática)

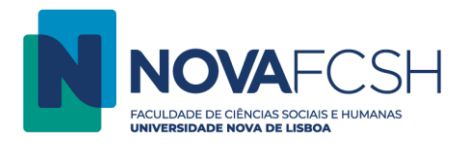

| A rede Wiempresari  | -Fi "eduroam" requer credenciais WPA2<br>al. |
|---------------------|----------------------------------------------|
| Nome de utilizador: | @fcsh.unl.pt                                 |
| Palavra-passe:      |                                              |
|                     | Mostrar palavra-passe                        |
|                     | 🗹 Memorizar esta rede                        |
|                     | -                                            |
| ?                   | Cancelar Aceder                              |

3. Por fim, valide o certificado de segurança da rede Eduroam. A partir deste momento estará ligado à Eduroam.

| $\circ \circ \bullet$ | Verificar certificado                                                                                                    |
|-----------------------|----------------------------------------------------------------------------------------------------|
|                       | A autenticar na rede "eduroam"                                                                                                    |
| <b>(</b>              | Antes de proceder à autenticação no servidor "FCSH/UNL Radius Server<br>Certificate", deve examinar o certificado do servidor para se certificar de que<br>é apropriado para esta rede. |
|                       | Para ver o certificado, clique em "Mostrar certificado".                                                                                                    |
| ?                     | Mostrar certificado Cancelar Continuar                                                                                                    |

## Apoio técnico

Para apoio adicional na configuração, é favor contactar o Núcleo de Informática:

Serviço de Helpdesk Informático

Telef. 217908300, ext. 1222 ou 1291 Email: helpdesk@fcsh.unl.pt Local: NOVA FCSH, Edif. B2, rés-do-chão (dias úteis, das 9 às 18h)